WINDOWS 7

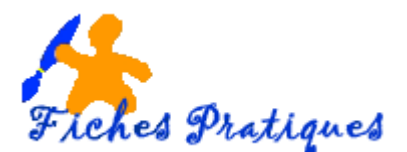

## Manipulations des fenêtres

Pour lancer un logiciel vous devez double-cliquer sur son icône si vous le lancez du Bureau ou de l'Explorateur et un simple clic si elle se trouve dans la Barre des tâches.

## La taille et l'affichage

Toutes les fenêtres affichent dans leur coin supérieur droit un regroupement de trois boutons, ce qui permet de modifier la taille et l'affichage à l'écran :

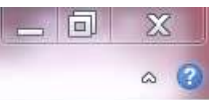

- Le trait réduit la fenêtre et l'envoie dans la Barre des tâches. La fenêtre est toujours ouverte, et il suffit de cliquer sur la miniature pour l'afficher à nouveau.
- Le carré sert à agrandir la fenêtre au maximum, afin qu'elle occupe toute la surface de l'écran. À ce moment, il change d'apparence pour devenir un double carré superposé. Cette nouvelle icône vous permet de faire revenir la fenêtre à sa taille d'origine.
- La croix rouge sert à fermer la fenêtre.

<u>Remarque</u> : vous pouvez redimensionner une fenêtre en cliquant sur l'un des coins avec la souris et en glissant jusqu'à obtenir la taille que vous souhaitez.

## La position

Pour modifier la position d'une fenêtre, cliquez avec la souris sur le bord supérieur et sans relâcher le bouton, faites glisser la fenêtre à l'endroit désiré.

Avec Windows 7, vous pouvez également envoyer automatiquement une fenêtre sur un côté, de façon à ce qu'elle occupe exactement la moitié de l'écran. Pour cela, faites glisser la fenêtre par un côté, jusqu'à ce qu'elle disparaisse presque de l'écran. Windows la repositionnera automatiquement. Relâchez alors la souris. Vous pouvez faire de même de l'autre côté avec une autre fenêtre, pour la placer en position de vis-à-vis de la première.

## **Basculez entre les fenêtres**

Lorsque plusieurs fenêtres sont ouvertes en même temps, il existe plusieurs façons de passer de l'une à l'autre jusqu'à afficher celle que l'on désire.

1. Le plus simple est de passer la souris sur la miniature de la fenêtre dans la Barre des tâches. La fenêtre du logiciel apparaît, il suffit de cliquer dessus pour l'activer.

| 1.00                                       |         | Presentation1 - Microsoft Power. |  |                   |
|--------------------------------------------|---------|----------------------------------|--|-------------------|
|                                            |         | ALCOUNTER                        |  |                   |
|                                            |         | -                                |  | :                 |
| Page 1 Mrs 1 Mrs 1 Mrs 1 Margan (Transmit) |         |                                  |  |                   |
| 🚯 🛛 🖉 🛪 🖬                                  | 🦷 🛎 👪 💟 |                                  |  | - 🕺 🕅 🚽 📕 (= 122) |

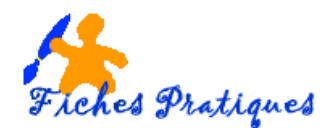

2. Vous pouvez appuyer simultanément sur les touches « Alt » et « Tab » du clavier. Une boîte de dialogue apparaît alors au centre de l'écran avec les miniatures de toutes les fenêtres ouvertes. Tout en maintenant la touche « Alt » enfoncée, appuyez plusieurs fois sur la touche « Tab » jusqu'à arriver sur la miniature de la fenêtre que vous souhaitez afficher. Relâchez alors les touches du clavier : votre fenêtre est activée au premier plan.

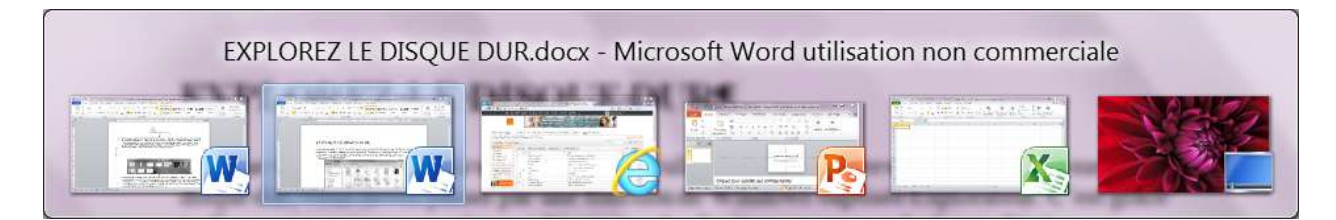

3. Si vous appuyez sur les **touches « Windows + Tab** » les différentes fenêtres ouvertes sont présentées en 3D, et vous pouvez les faire défiler en appuyant sur « Tab » tout en maintenant la touche « Windows » enfoncée.

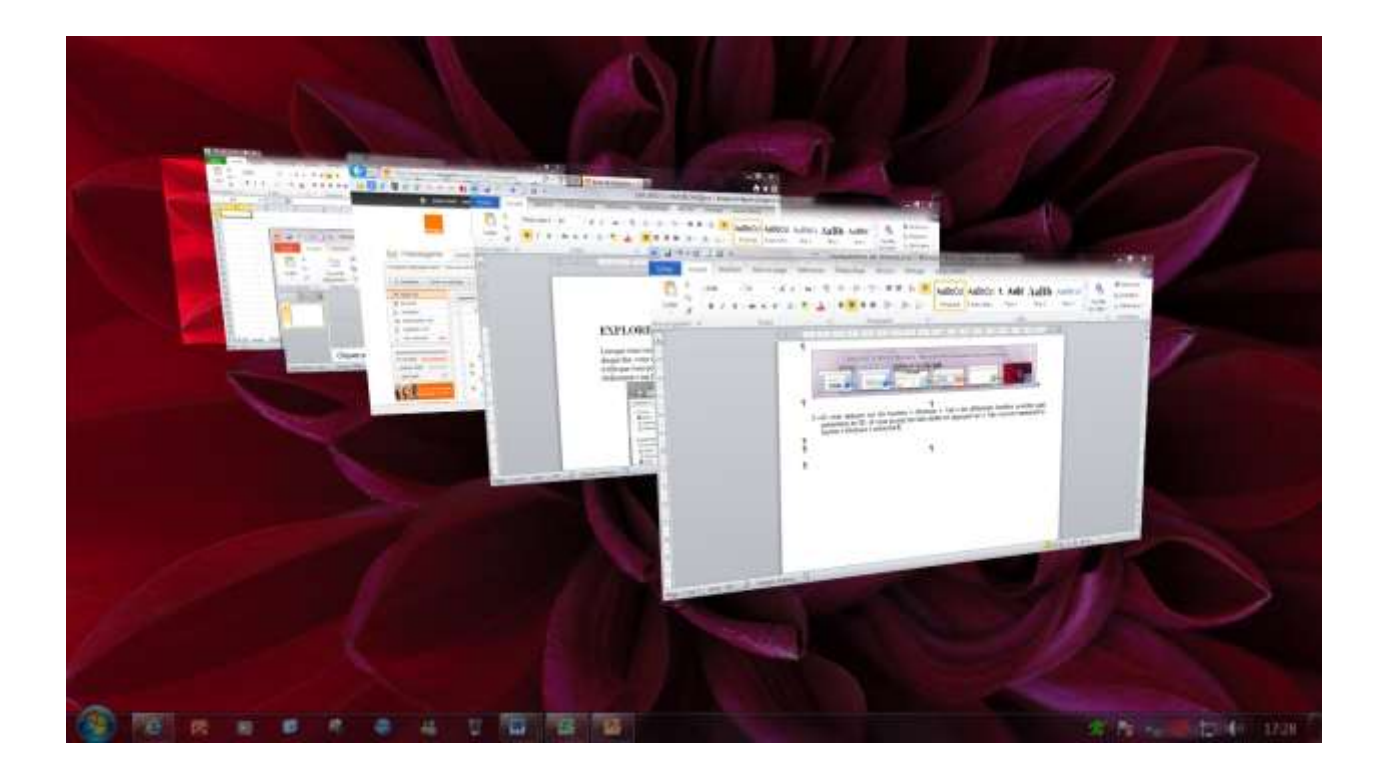